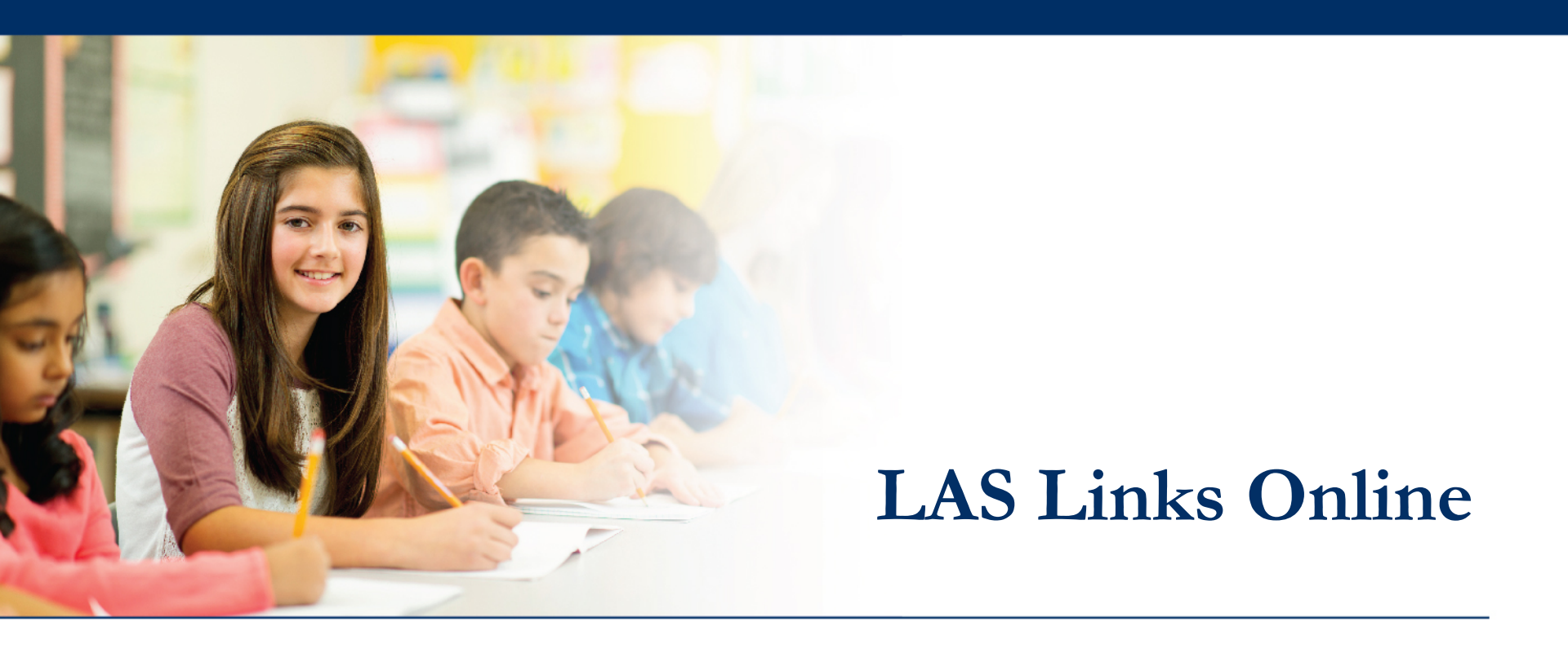

# Test Monitoring Application (TMA)

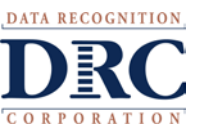

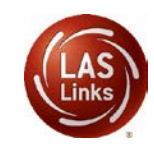

# ••• Test Monitoring Application Overview

The new Test Monitoring Application (TMA) allows test administrators (TAs) to securely monitor participants' testing status in real time during LAS Links **remote** and/or **in-person/onsite** test sessions.

TAs may monitor the following:

- Which students have logged in to the test?
- Which students have started the test?
- Are students progressing through the test?
- What question are they on?
- Which students have completed the test?
- Have any students paused their test?
- Are any students seeing an error message?

| 9          | Last Name 🕈 | First Name | Actions    | Assessment                         | Status       | Navigation                    | Progress |
|------------|-------------|------------|------------|------------------------------------|--------------|-------------------------------|----------|
|            | Johnson     | Billy Bob  |            | Grades 4-5 (Eng. B)                | Paused       | Listening:<br>Pause Test      | 1/22     |
|            | Sanchez     | Jose       |            | Grades 4-5 (Eng. B)                | Active       | Reading:<br>Question: 5 / 40  | 4 / 40   |
|            | Taylor      | Test       |            | Grades 2-3 (Esp. B)                | Active       | Escuchando:<br>Question: 1/22 | 0/22     |
| 0          | Tester      | Tester5    | ۲          | Grades 4-5 (Eng. B)                | Waiting      | Waiting                       | N/A      |
|            | jeffrey     | Bill       |            | Grades 4-5 (Eng. B)                | Active       | Listening:<br>Question: 3/22  | 1/22     |
| e DRC Huly | H 2020      |            | Contact Us | Terms of Use Privacy Policy Browse | Requirements |                               | DR       |

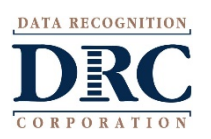

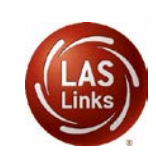

### **Critical Step: Test Monitoring Permission**

When Test Monitoring selection is Required, ensure the Test Administrator has the Test Monitoring - Access permission so that they can provide the Monitoring Code to the students in this Test Session

To add the Test Monitoring permission to single users and/or en masse, please review the Adding Users document found in the LAS Links Online and preLAS Online Digital Library.

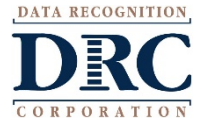

### **Online Assessment Administration**

#### Pre-Test Activities

Determining User Roles in the DRC INSIGHT Portal Video Link: Adding Users to the DRC INSIGHT Portal Guide to Adding Users to the DRC INSIGHT Portal Enabling preLAS Online Content in the DRC INSIGHT Portal Video Link: Registering Students in DRC INSIGHT Guide to Student Registration Scheduling and Monitoring Test Sessions

#### **Testing Activities**

preLAS Online Student Testing Experience LAS Links Online Student Testing Experience

Post Test Activities

Rubric Scoring and Calibration

Reporting

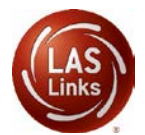

# ••• Scheduling Test Sessions with TMA

- 1. The **Session Name** should be unique so you can easily search for it later.
- 2. Choose the desired Form.
- Choose from the Available Subtests.
   Note: Subtests <u>MUST</u> be contained in the same session in order to generate composite scores.
- 4. Select your dates, which determine student test availability.
- NEW! The Test Monitoring drop down will default to None. Choose Required or Optional if you would like to use TMA.
  - Required: Student must have a code to enter the test
  - Optional: Student, although prompted for a code, will not be required to enter one

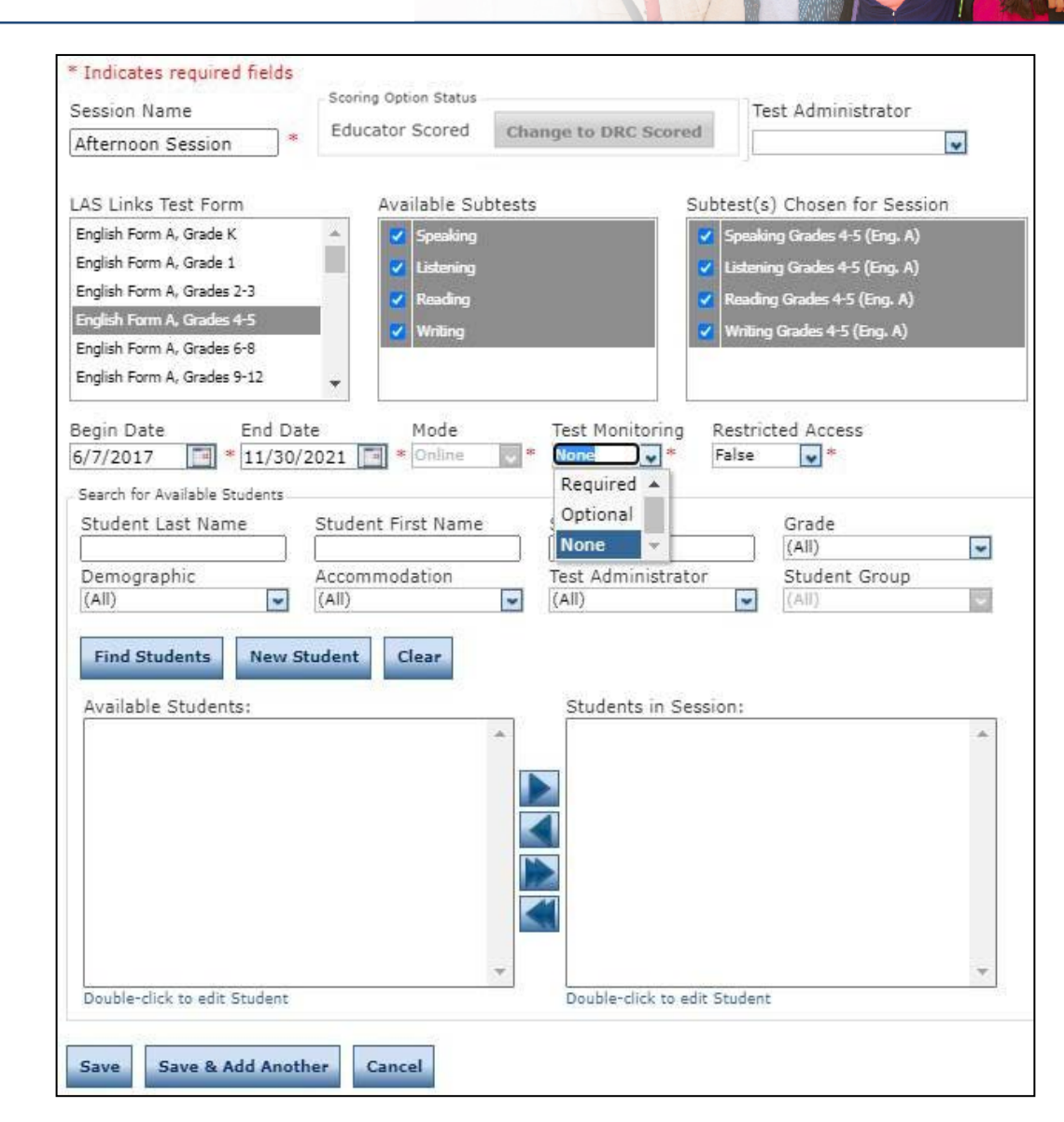

# ••• Scheduling Test Sessions with TMA

- The Restricted Access drop down will default to False. Change this to True so the student(s) may not access the test until the TA has granted access during testing.
- 7. Students can only be added to assessments corresponding to their grade level.
- 8. Highlight the students to be added to the session and click the blue right arrow to assign them to the session.
- 9. Click Save or Save & Add Another.

**NOTE:** To add TMA to previously created sessions, you must edit each session and update the Test Monitoring and Restricted Access drop down menus for each session.

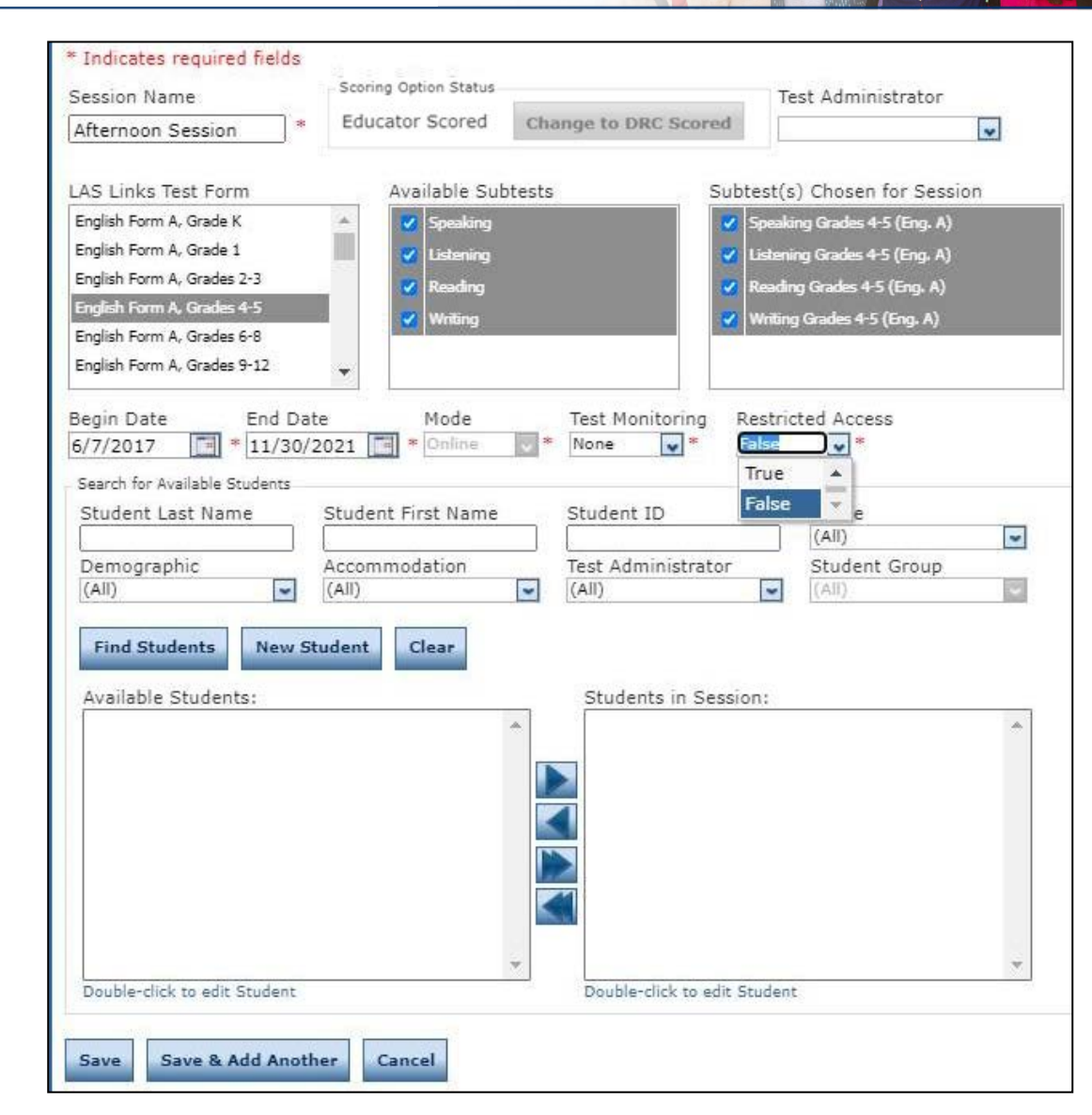

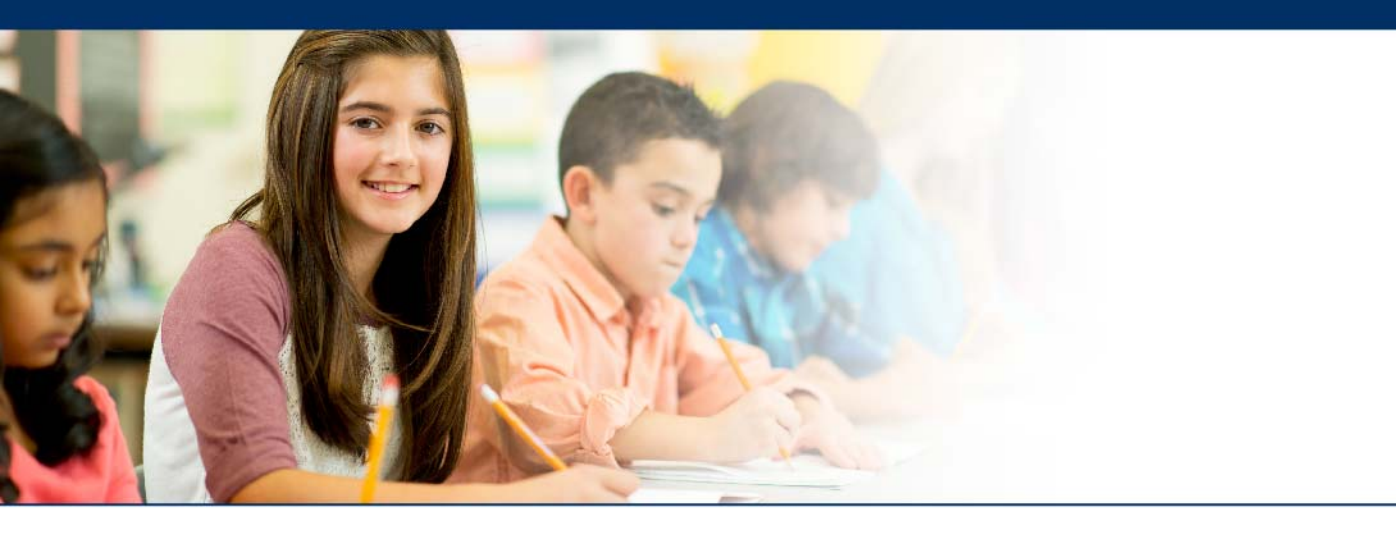

# Generating the Test Monitoring Code

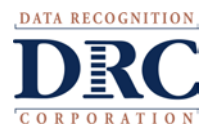

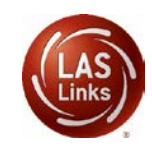

## ••• Access the DRC INSIGHT Portal

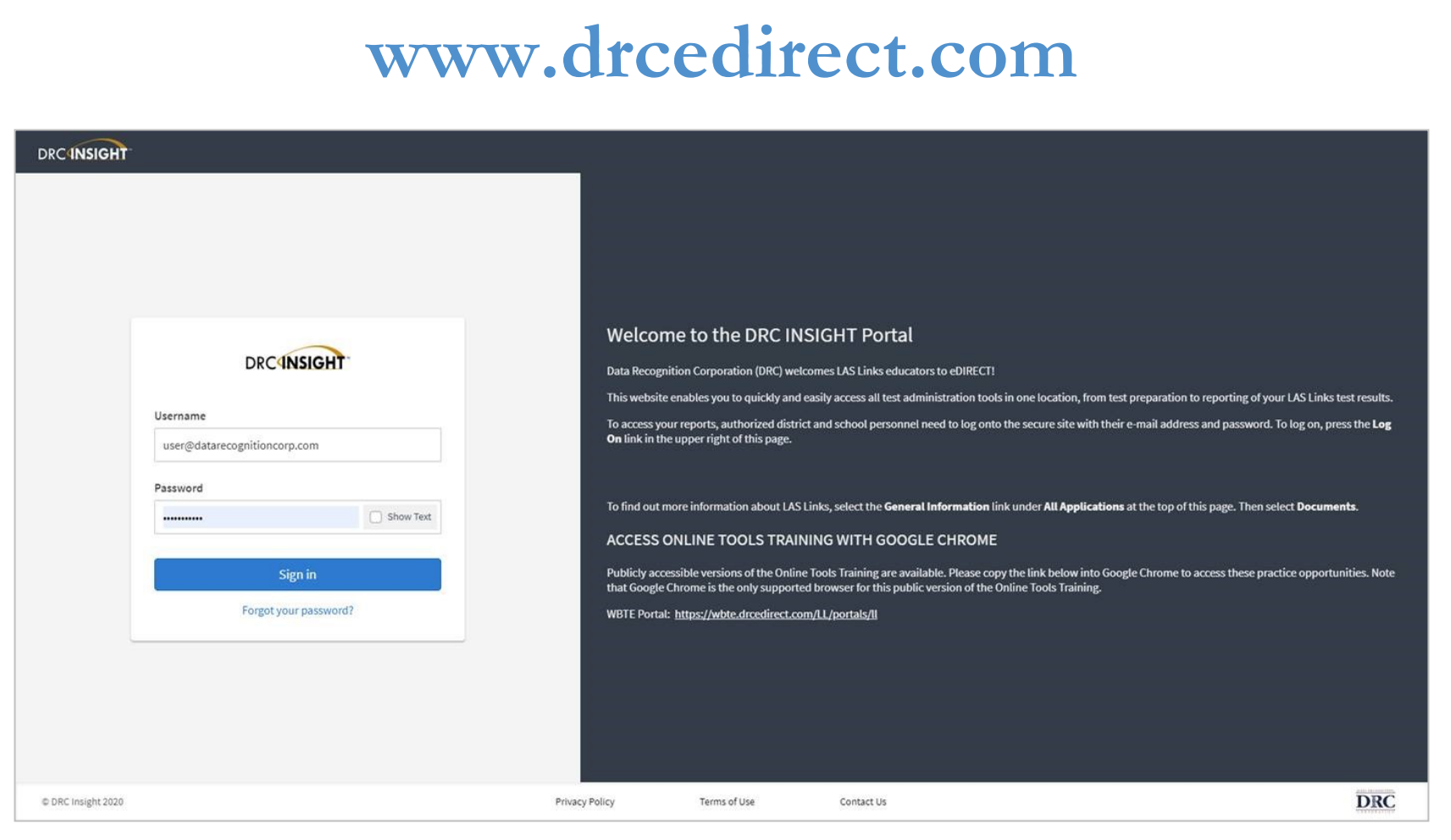

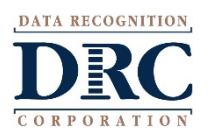

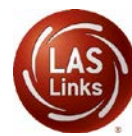

# ••• Test Monitoring Application

#### DRCINSIGHT LAS LINKS - MY APPLICATIONS

| PARTICIPANT PREPARATION       | F |
|-------------------------------|---|
| Student Management            | S |
| Student Group Management      | 5 |
| Test Administrator Management |   |
| User Management               | E |
| TEST PREPARATION              | F |
| Test Management               | 0 |
| TEST ADMINISTRATION           |   |
|                               | 0 |
| Test Monitoring               | I |
|                               |   |
|                               | ( |

### POST-TEST ACTIONS

Student Management

SCORING AND REPORTING

Educator Scoring

**Report Delivery** 

Interactive Reports

GENERAL INFORMATION

**General Information** 

**TECHNOLOGY SETUP** 

#### Central Office Services

#### **OTHER LINKS**

Professional Learning License Dashboard

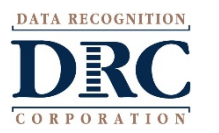

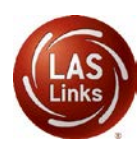

# ••• Test Monitoring Application

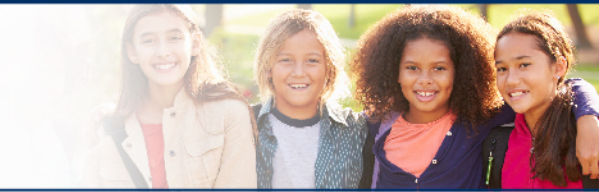

- TMA will automatically generate a "Monitoring Code" that expires in 24 hours.
- You may extend the expiration of the code by 5 days although it is best practice to generate a new Monitoring Code each day to ensure a clear view of active students.
- Provide the Monitoring Code to the student when you provide them with their Username and Password (test ticket information).

|            |                 | Generate No                                       |  |  |
|------------|-----------------|---------------------------------------------------|--|--|
| Assessment | Status          |                                                   |  |  |
| Q          | ✓ Clear Filters |                                                   |  |  |
|            |                 |                                                   |  |  |
|            |                 |                                                   |  |  |
|            |                 |                                                   |  |  |
|            |                 |                                                   |  |  |
|            |                 |                                                   |  |  |
|            |                 |                                                   |  |  |
|            | Assessment      | Assessment Status       Q     V     Clear Filters |  |  |

# ••• Test Monitoring Application

### **Test Monitoring Code**

- Although a new Test Monitoring Code can be generated at any time by clicking Generate New Code, it is not recommended.
- Warning: If a new code is generated while students are using the prior code, they will no longer be monitored by the test administrator on screen.
- Best practice suggests using a new Monitoring Code each day.

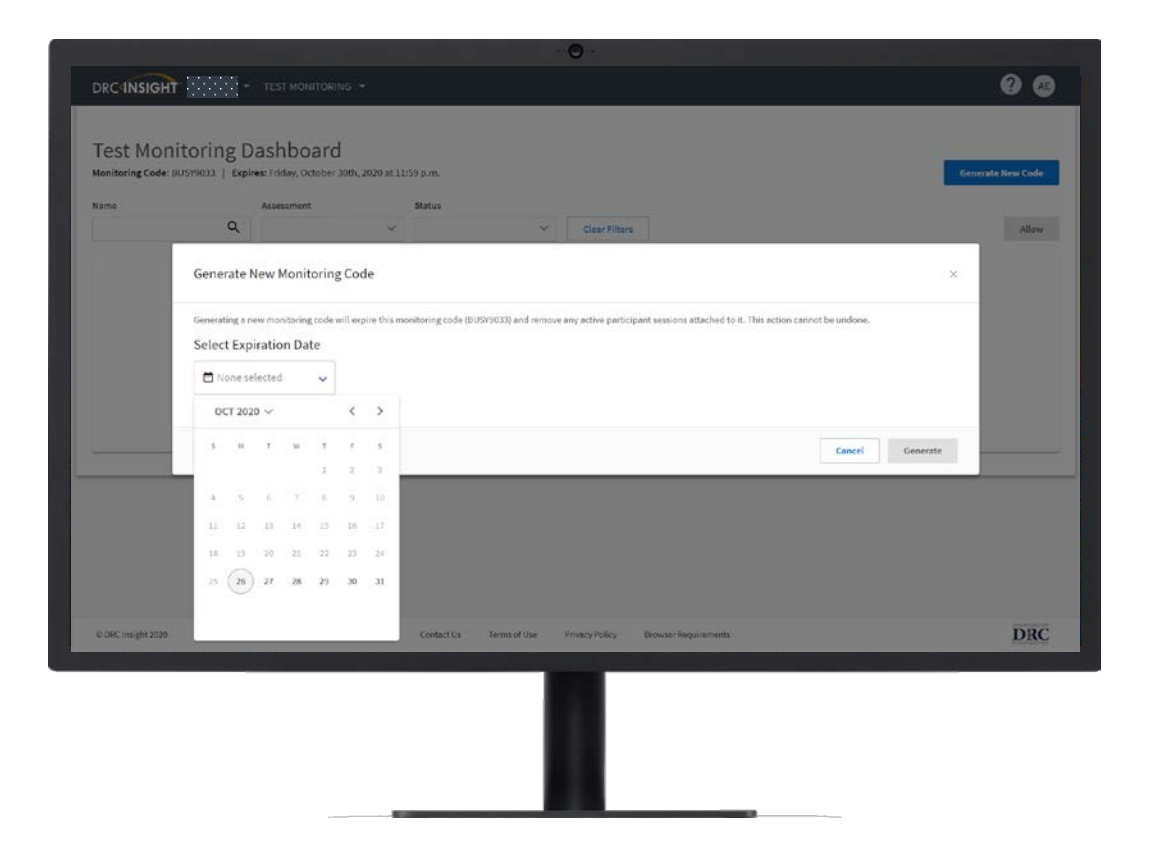

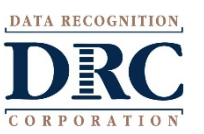

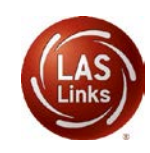

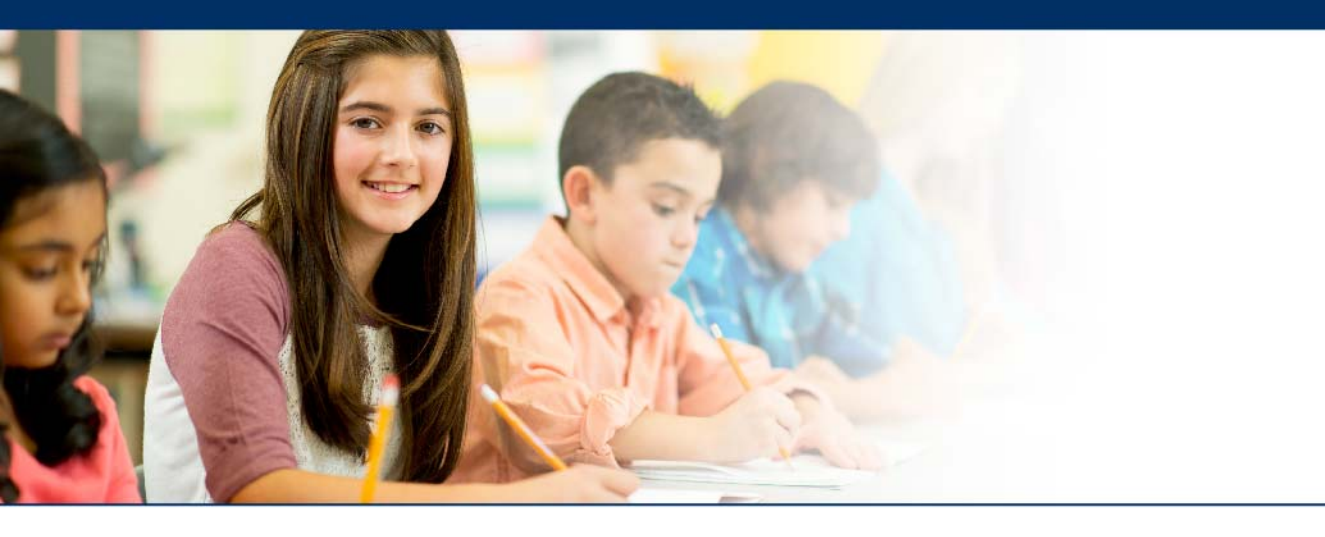

# **Student Experience**

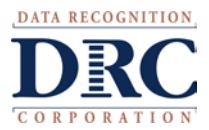

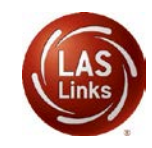

# Student Start-Up Steps

- For onsite testing: The student clicks the DRC INSIGHT app on their workstation or device.
- For remote testing: The student will be given the public URL via the web conference private chat to access the test login page.
- The student enters their username and password provided by the TA using private chat, and selects Sign In.
- The student verifies name, grade, and school
- Finally, the student will enter the Test Monitoring Code provided to them by the TA.
- Once a valid code is entered, the **Continue** button is enabled.

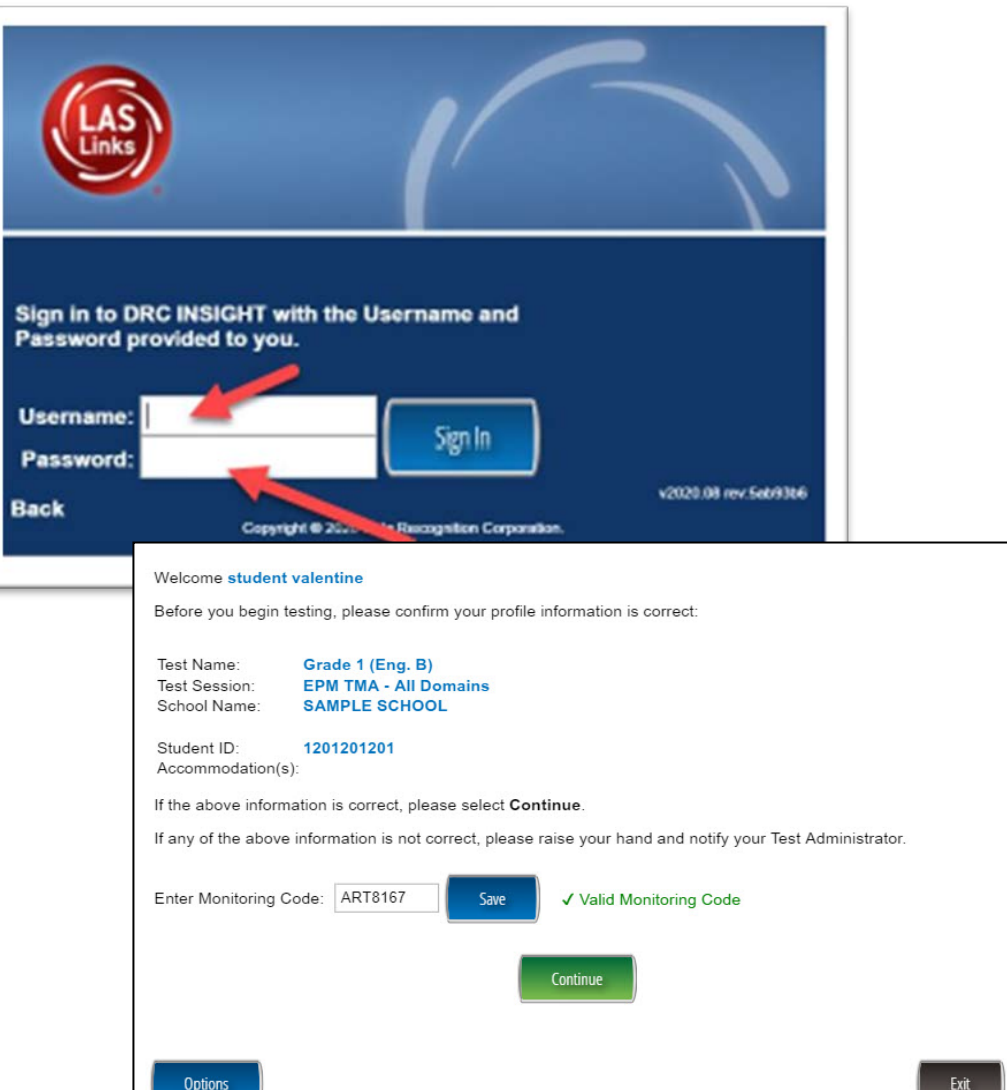

## ••• Test Monitoring Application: Student Experience

### Waiting Room

- Students are placed in a "Waiting Room" until the TA allows them to start the assessment.
- The student's status will be "Waiting" on the Test Monitoring Dashboard.
- Once allowed, the student can begin their assessment.

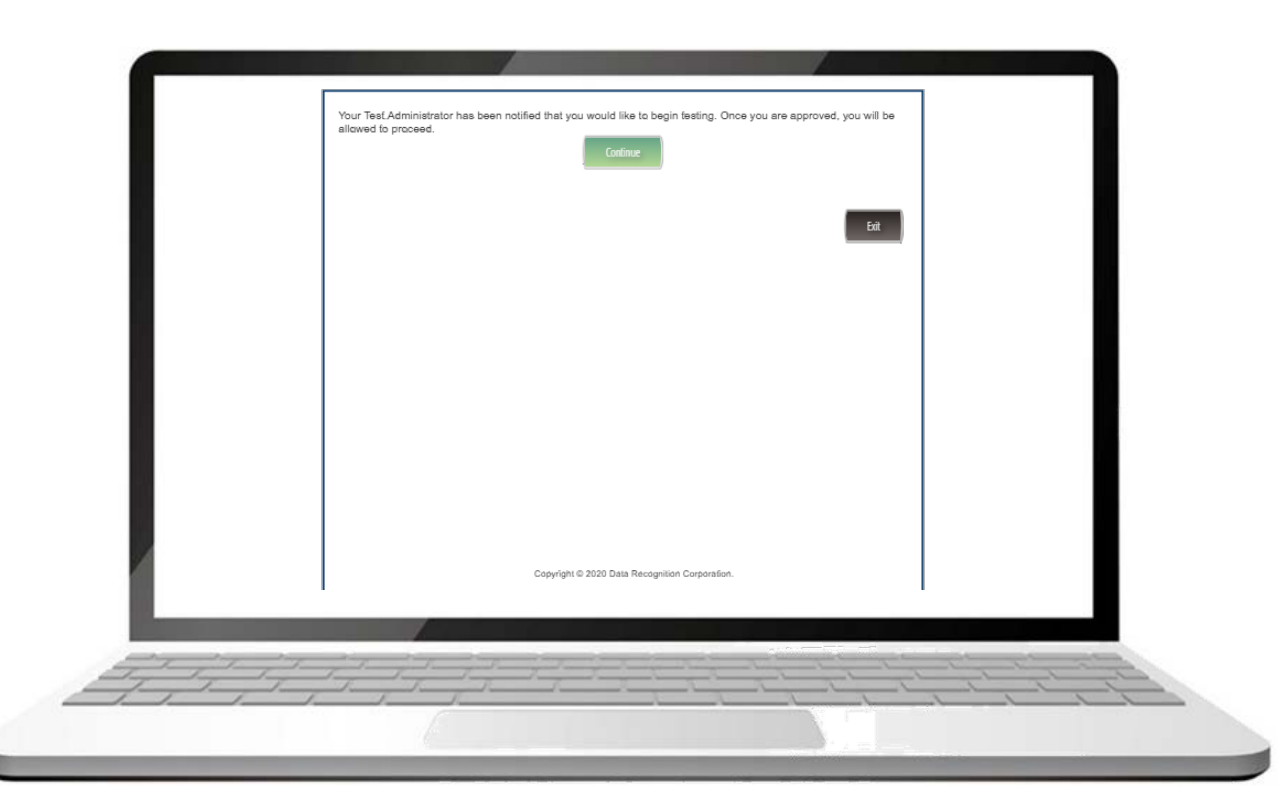

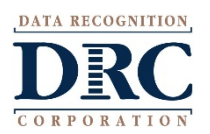

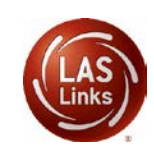

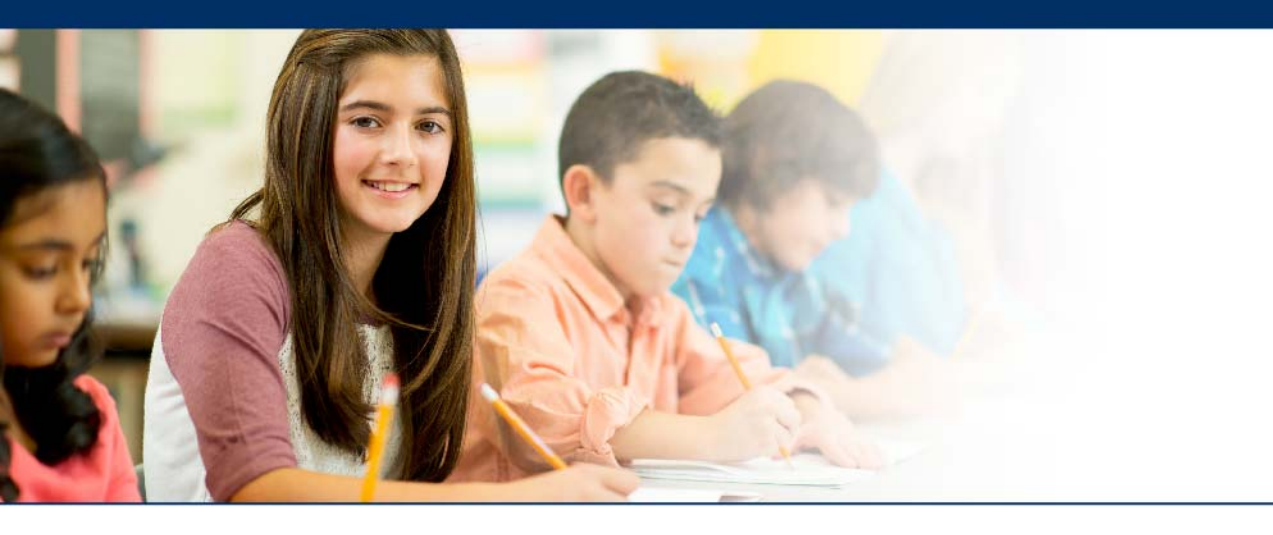

# **Test Administrator Experience**

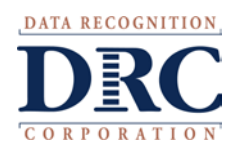

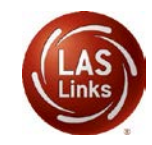

# ••• Test Monitoring Application (TMA)

- Once the student has entered the Monitoring Code provided by the test administrator, the student will show up on the Test Monitoring Dashboard within the DRC INSIGHT Portal.
- The test administrator clicks the allow button (arrow) when the TA is ready for the student(s) to start testing.
- The test administrator can monitor, via the Status, Navigation, and Progress columns, where in the test the student is working and if they are on task and actively engaged.

| Last Name 个 | First Name | Actions | Assessment          | Status  | Navigation                      | Progress |
|-------------|------------|---------|---------------------|---------|---------------------------------|----------|
| Johnson     | Billy Bob  |         | Grades 4-5 (Eng. B) | Paused  | Listening:<br>Pause Test        | 1/22     |
| Sanchez     | Jose       |         | Grades 4-5 (Eng. B) | Active  | Reading:<br>Question: 5 / 40    | 4 / 40   |
| Taylor      | Test       |         | Grades 2-3 (Esp. B) | Active  | Escuchando:<br>Question: 1 / 22 | 0/22     |
| Tester      | Tester5    | €       | Grades 4-5 (Eng. B) | Waiting | Waiting                         | N/A      |
| jeffrey     | Bill       |         | Grades 4-5 (Eng. B) | Active  | Listening:<br>Question: 3 / 22  | 1/22     |
|             |            |         |                     |         |                                 |          |

## ••• LAS Links Administration: Side by Side Test Administrator and Student

The student enters the Test Monitoring Code and currently the TA views an empty waiting room on their dashboard.

| DRC4NSIGHT LAS LINKS - TEST                                                                        |                                                                                                    | Welcome student valentine                                                                                                    |
|----------------------------------------------------------------------------------------------------|----------------------------------------------------------------------------------------------------|----------------------------------------------------------------------------------------------------|
| Te<br>Monitoring Code: AR                                                                          | est Monitoring Dashboard<br>T8167   Expires: Friday, December 18th, 2020 at 11:59 p.m.<br>Generate New Code<br>Waiting Room All (1) | Before you begin testing, please confirm your profile information is correct: Test Name: Grade 1 (Eng. B) Test Session: EPM TMA - All Domains School Name: SAMPLE SCHOOL Student ID: 1201201201 Accommodation(s):                                             |
| 〒 Hide Filters Panel     ● Allow Acce       Filters Panel Clear All Filters     ×       Name     > | 255                                                                                                    | If the above information is correct, please select <b>Continue</b> .<br>If any of the above information is not correct, please raise your hand and notify your Test Administrator.<br>Enter Monitoring Code: ART8167 Swe  ✓ Valid Monitoring Code<br>Continue |
| Assessment                                                                                         | No participants with this monitoring code match the current filters.                                                                | Options                                                                                                    |
|                                                                                                    |                                                                                                    |                                                                                                    |

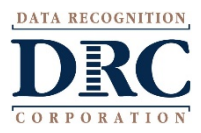

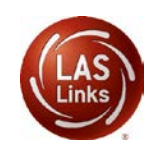

# ••• LAS Links Administration: Side by Side Test Administrator and Student

Once the student enters a valid Test Monitoring Code and clicks Continue, the student sees a waiting room message and spinning circles. The test administrator views the student (or all students) in their waiting room and will check the box next to the student(s) name and then **Allow Access**.

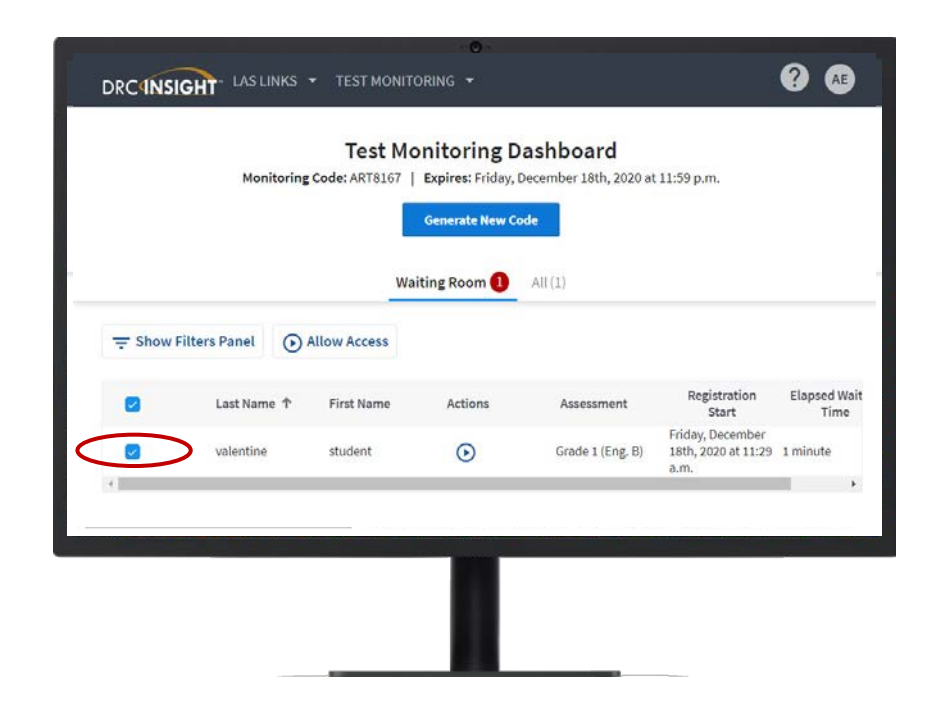

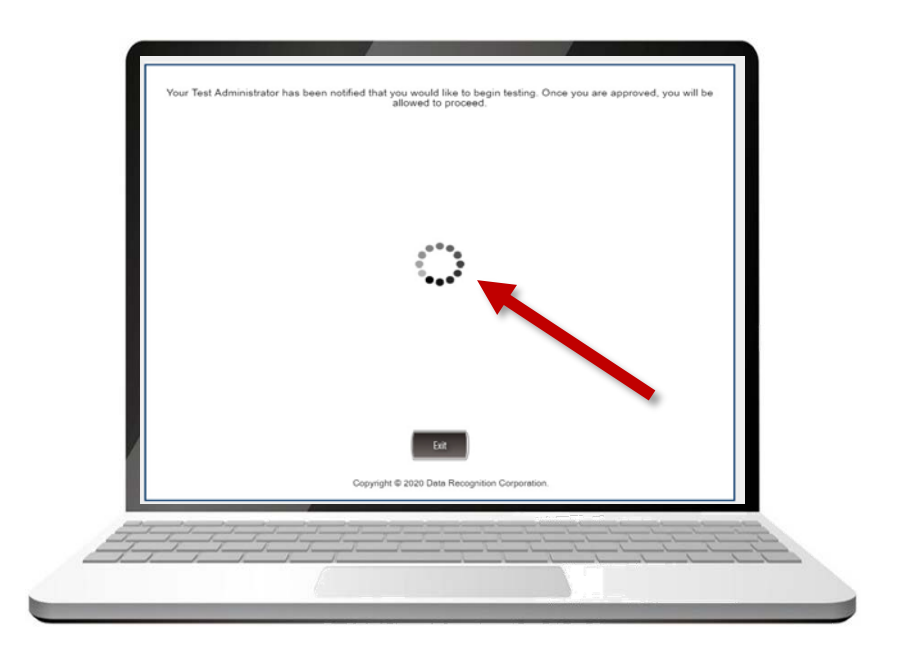

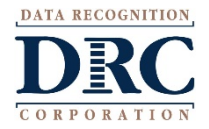

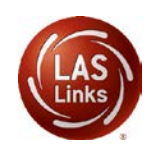

# ••• LAS Links Administration: Side by Side Test Administrator and Student

Once the test administrator has allowed access for each student, the student will see a green **Continue** button. The student clicks on Continue to begin taking the test.

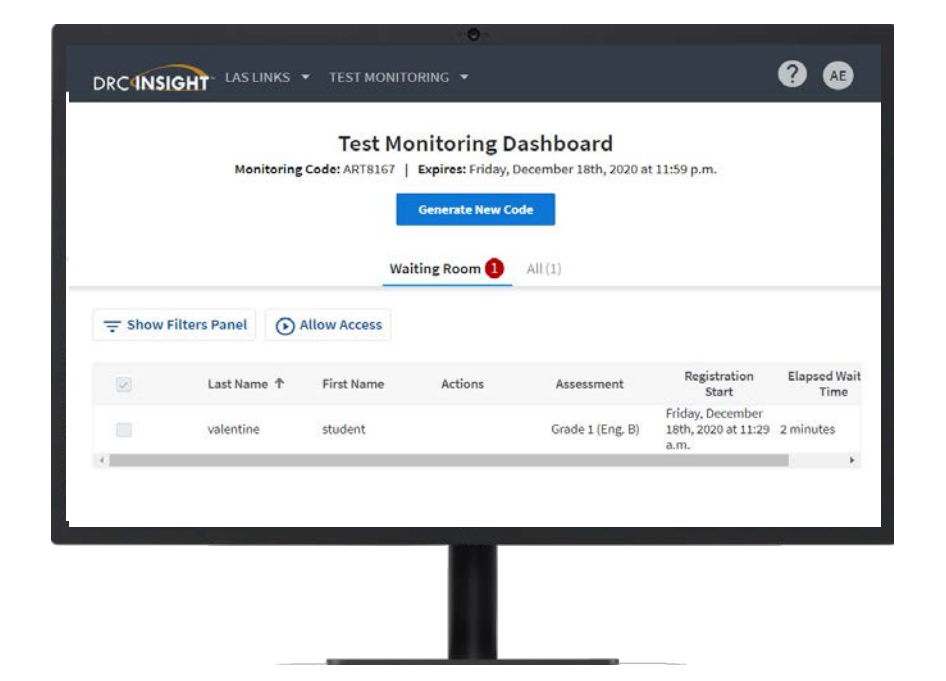

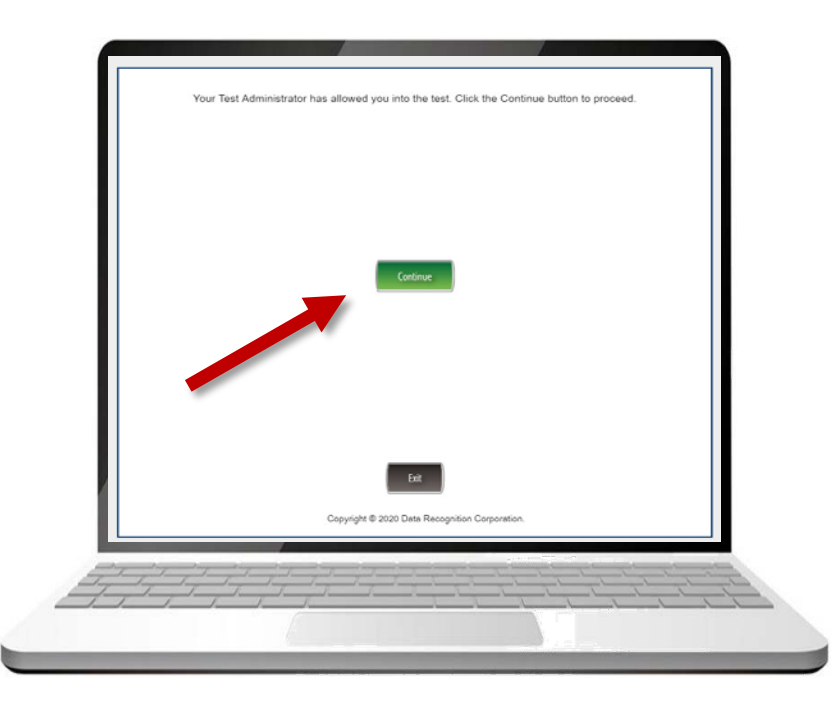

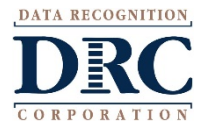

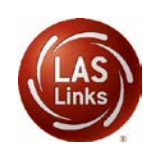

# • LAS Links Administration: Side by Side Test Administrator and Student

Next, the student will be presented with their subtests. On the Test Monitoring Dashboard, the test administrator will see that the student has entered the Test Modules screen. The student selects the subtest as directed.

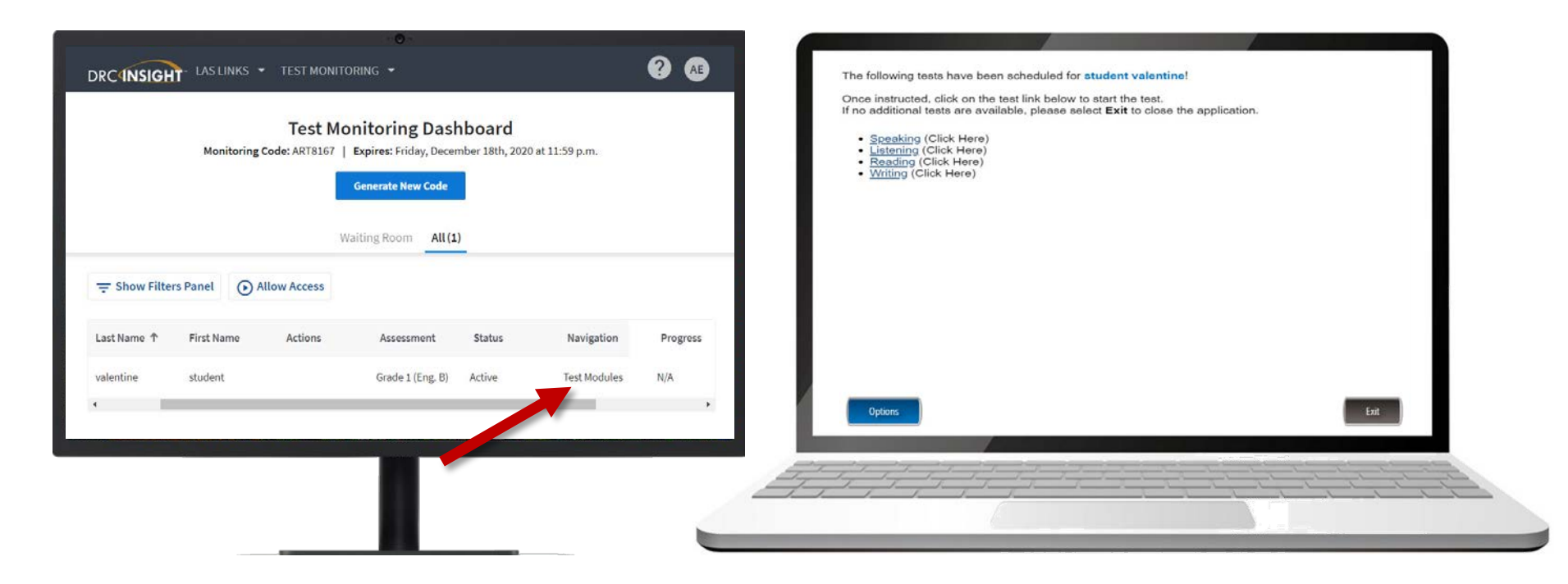

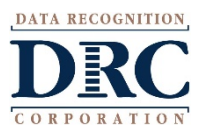

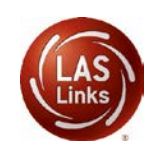

# LAS Links Administration: Side by Side Test Administrator and Student

As the student continues through the test, the test administrator will be able to track the student through the Navigation and Progress tabs.

| Monitoring Code: ART8167   Expires: Friday, December 18th, 2020 at 11:59 p.m. |              |             |                     |        |                          |          |  |  |
|-------------------------------------------------------------------------------|--------------|-------------|---------------------|--------|--------------------------|----------|--|--|
|                                                                               |              |             | Generate New Code   |        |                          |          |  |  |
|                                                                               |              | W           | aiting Room All (1) |        |                          |          |  |  |
| - Show Filte                                                                  | rs Panel 🕞 A | llow Access |                     |        |                          |          |  |  |
| .ast Name ↑                                                                   | First Name   | Actions     | Assessment          | Status | Navigation               | Progress |  |  |
| alentine                                                                      | student      |             | Grade 1 (Eng. B)    | Active | Speaking:<br>Audio Setup | N/A      |  |  |
|                                                                               |              |             |                     |        |                          |          |  |  |

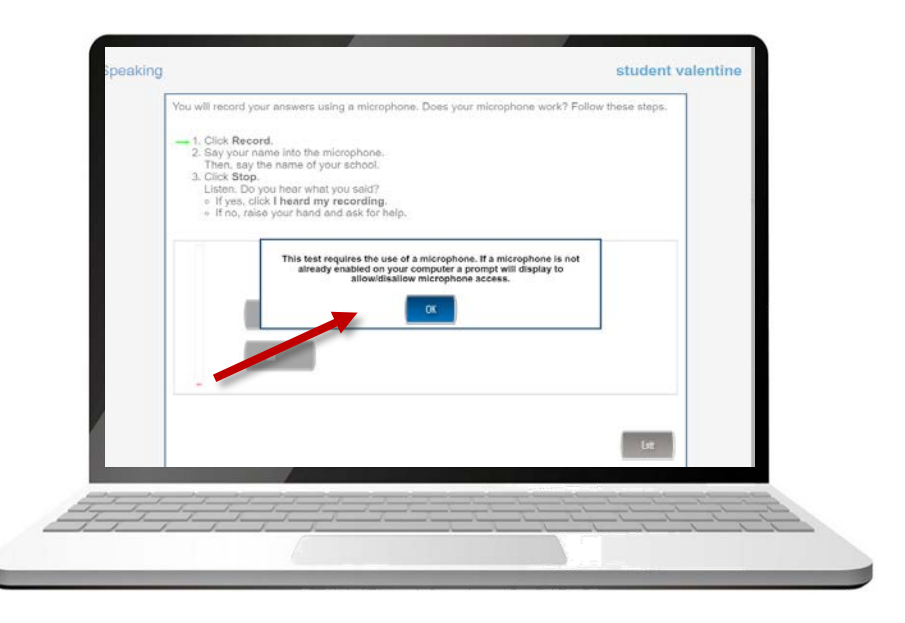

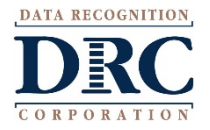

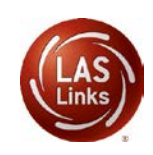

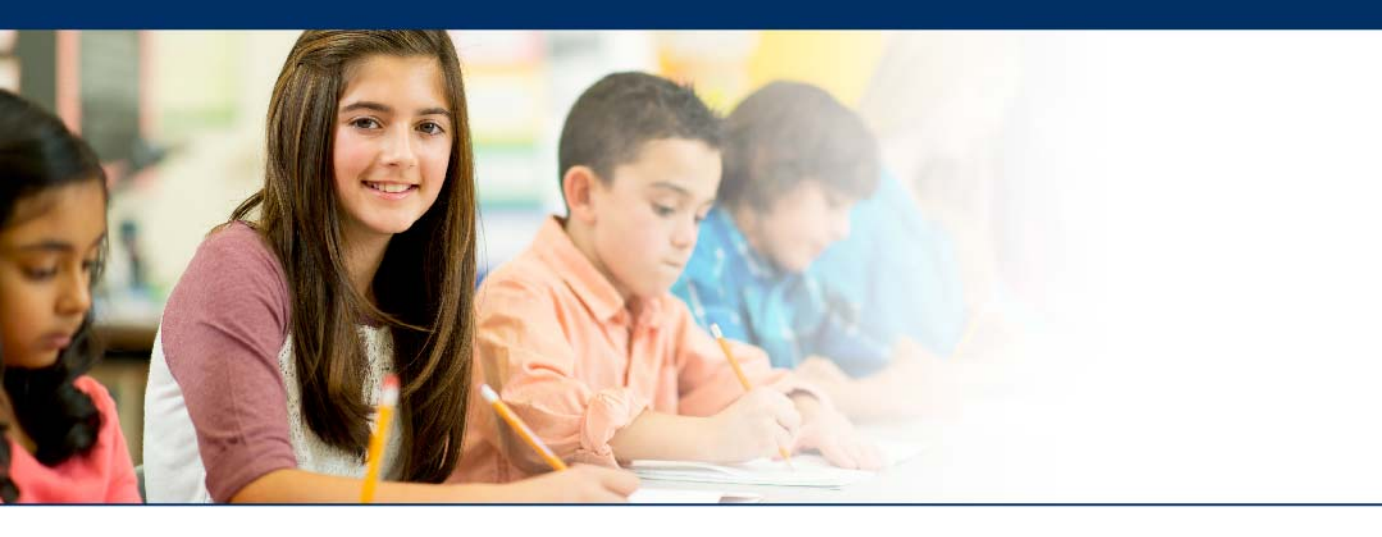

# TMA Security, Privacy, and Online Help

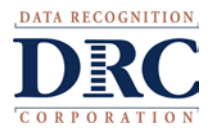

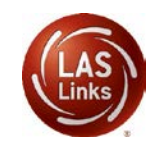

# ••• Additional Information: Test Monitoring Application

### Security and Privacy

- Test administrators only see students using their provided Test Monitoring Code.
- Test administrators cannot share Test Monitoring Codes with others.
- Students are in only one Test Monitoring session at a time.
- Test administrators cannot see students' responses, only that they have responded to a test item.
- Monitoring Codes expire.

| Name |                    | Assessment | Status                             |           |                                               |          |                                                  |
|------|--------------------|------------|------------------------------------|-----------|-----------------------------------------------|----------|--------------------------------------------------|
|      | ۹                  |            | · •                                | ×         | Clear Filters                                 |          | 405                                              |
| 0    | Name †             | Actions    | Assessment                         | Status    | Navigation                                    | Progress | Registration Start                               |
|      | Participant One    | Allow      | 63 - Changes in Mosouri            | Completed | Conside 37<br>Completion                      | 4/12     | Thursday, November 19th, 2020 at 11:58 a.m       |
|      | Participant. Three | Allow      | AH - Pte-Columbian<br>Settlements  | WARTHE    | part:<br>Question: 3 / 9                      | #/35     | Thursday, November 18th, 2020 at 33:58 a.m.      |
|      | Participant Two    | Allow      | 65 - Changes in Society-<br>Voting | inactive  | A)c:<br>Rause Test                            | 7/12     | Thursday, November 1996; 2020 at 11:58 a.m       |
|      | Student African    | Allowed    | Grade 1 (Eng. II)                  | Active    | Writing<br>Querflort 5/28                     | 7/32     | Thursday, November 19th, 2020 st 11:51 a.m.      |
| D    | Student Alan       | Allow      | Grade 3 (Eng. 8)                   | Watting   | Wating                                        | NA       | Thursday, November 19th, 2020 at 11:50 a.m.      |
|      | Disabent Brice     | Allowed    | Grade 3 (Eng. 8)                   | Paused    | Valeng:<br>Paule Test                         | 0/32     | Thursday, November 20th, 2020 at 22:08 p.m       |
| 0    | Student One        | Allow      | 02 - Changes in Hasouri            | Walking   | Walting                                       | NA       | Thursday, Hovember 19th, 2020 at 11:18 a.m.      |
|      | Student Three      | Allow      | Air - Pre Columbian<br>Settlements | Inactive  | Budget Verification                           | NUA      | Thursday, November 2004, 2025 at 12.58 a.m.      |
| 10   | Revised Texa       | Allen      | 65 - Changes in Society-           | Intelline | Grades 4 to 5 this is a<br>walk long out name | 6.00     | Thoroutine Mexicondree tiles, 2020 at 11-58 a.m. |
|      |                    |            |                                    | ú         |                                               |          |                                                  |

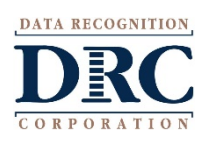

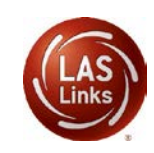

# ••• Additional Information Test Monitoring Application

### **Test Monitoring Online Help**

If you select the "?" in the upper right-hand corner, Online Help opens to answer common questions regarding the Test Monitoring Application:

- Application Overview
- Managing Test Monitoring Codes
- Test Monitoring Dashboard Overview
- Review Participant Experience

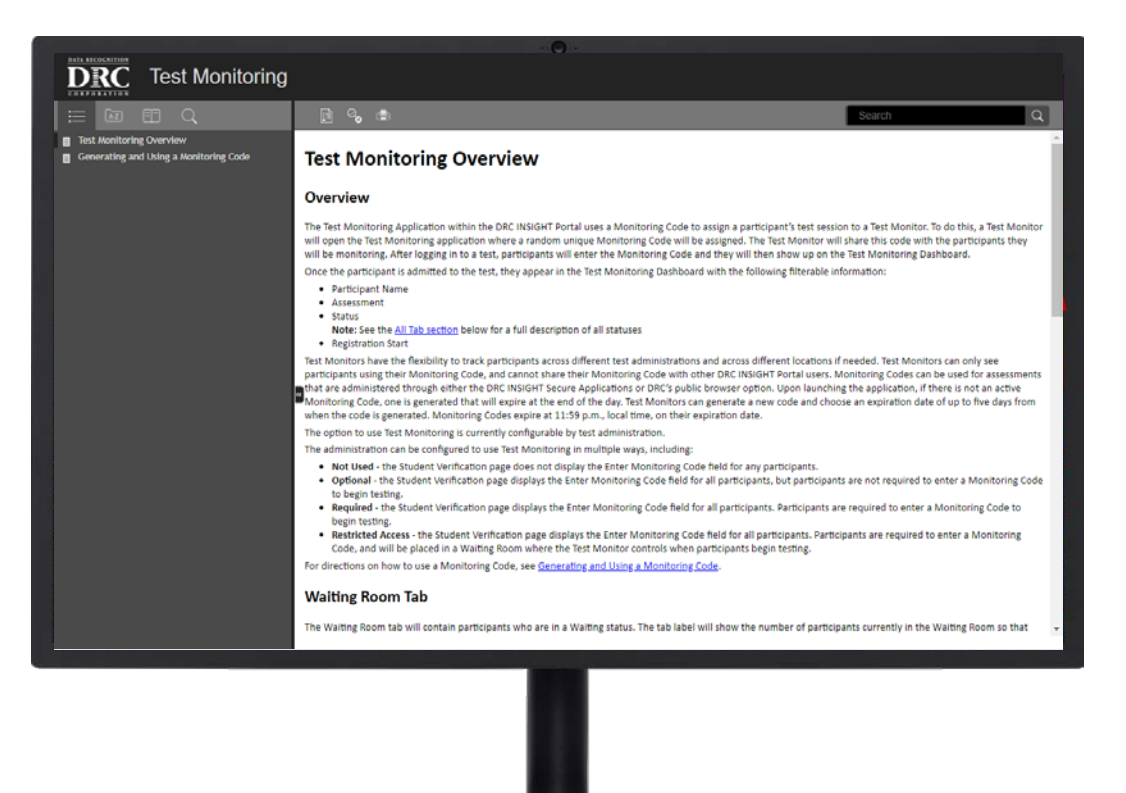

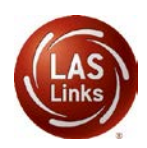

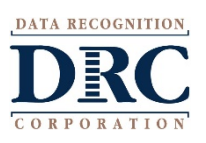